## 20.3 获取服务器数据

当网站已经发布之后,那么在活字格设计器如何获得服务器上的数据呢?

在活字格设计器中打开网站模板,然后点击功能区中的发布栏 选择获取数据库数据 ,在对话框 中填写信息

- 服务器:网站布署的活字格服务器的计算机名或者ip
- 用户名:具体administrator权限的用户名
- 密码
- 应用名: 布置的网站的名称

点击 ok 按钮就可以将服务器上的数据全部获取到活字格设计器中了。

您的浏览器不支持播放此视频。

上一节 下一节